## CiteScore Top10%ジャーナルの確認方法

 下記 URL にアクセスし、右側で「年」を選択してください。次に、左側にある「トップ 10%のタイトルのみを表示」というチェックボックスにマークを入れ、「適用」ボタンを押し てください。

https://www.scopus.com/sources.uri?zone=TopNavBar&origin=searchbasic

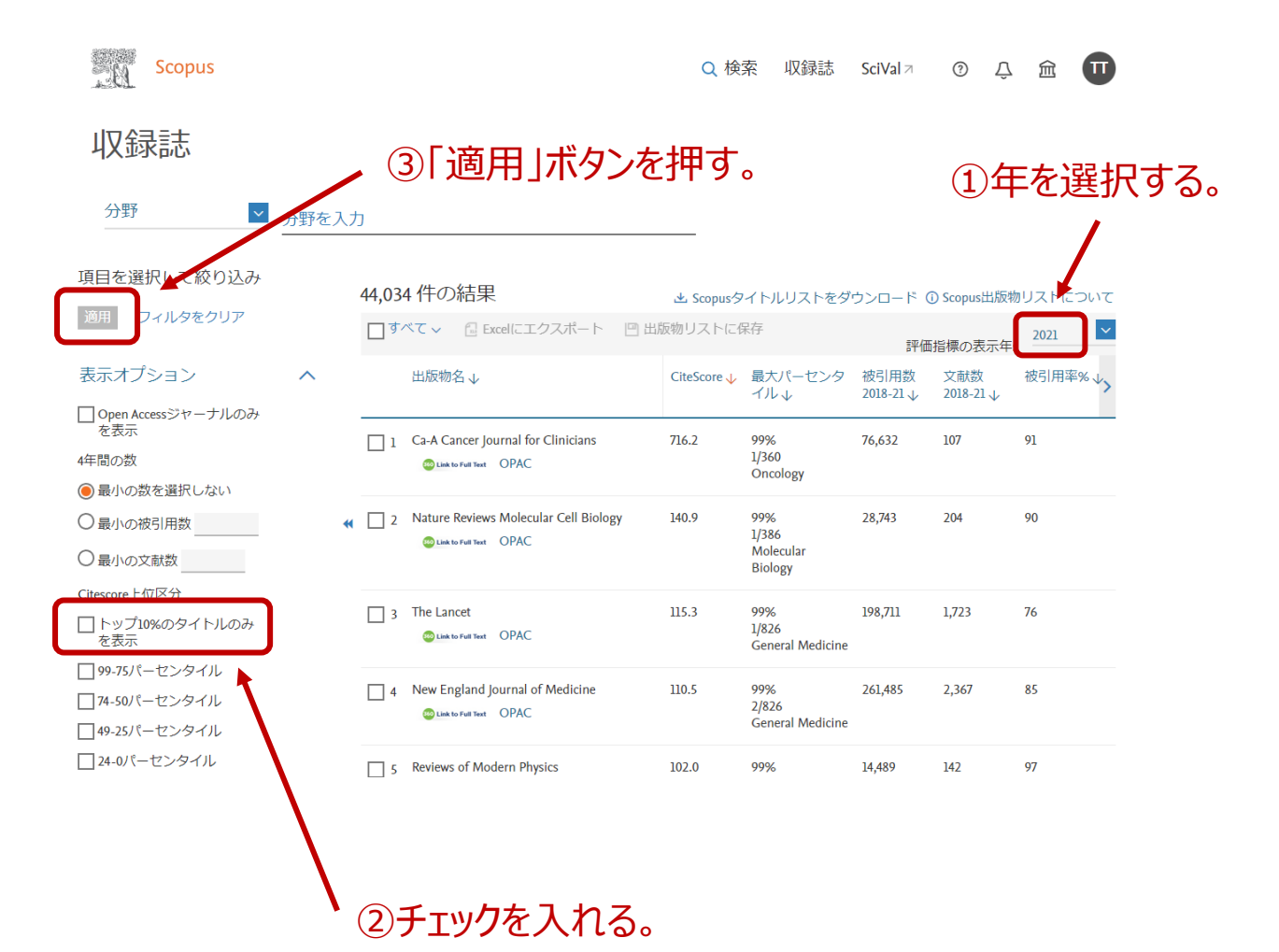

2. 雑誌名や、分野などでジャーナルを絞り込みます。「分野」を選択した場合は、右横のボッ クスで分野を選択してください。「タイトル」を選択した場合は、右横のボックスに雑誌名を 入力ください。検索後、ジャーナルのタイトルをご選択ください。

| 収録誌                                                             |       | ずれかの項目を選                                                                | 択。          |                                      | гасо             | 1-r <del>\</del> 1  | "               |  |
|-----------------------------------------------------------------|-------|-------------------------------------------------------------------------|-------------|--------------------------------------|------------------|---------------------|-----------------|--|
| 分野<br><u>分野</u>                                                 | 分野を入力 |                                                                         |             |                                      |                  |                     |                 |  |
| J<br>I<br>I<br>I<br>版社                                          |       | 3,660 件の結果                                                              | ⊥ Scopus∕≶  | マイトルリストをダ                            | ウンロード(           | る人士」<br>D Scopus出版物 | <b>り</b> ストについて |  |
| ISSN                                                            |       | □すべて ∨ 🗍 Excelにエクスポート 🖳 出                                               | 版物リストに      | 呆存                                   | 評価               | 指標の表示年              | 2021            |  |
| 表示オプション<br>一                                                    | ^     | 出版物名↓                                                                   | CiteScore 🗸 | 最大パーセンタ<br>イル ↓                      | 被引用数<br>2018-21↓ | 文献数<br>2018-21↓     | 被引用率%↓          |  |
| <ul> <li>□ Open Accessジャーナルのみ<br/>を表示</li> <li>4年間の数</li> </ul> |       | 1 Ca-A Cancer Journal for Clinicians                                    | 716.2       | 99%<br>1/360<br>Oncology             | 76,632           | 107                 | 91              |  |
| <ul> <li>最小の数を選択しない</li> </ul>                                  |       |                                                                         | 140.0       | 000/                                 | 20.742           | 204                 |                 |  |
| <ul> <li>○ 最小の被引用数</li> <li>○ 最小の文献数</li> </ul>                 | *     | 2 Nature Reviews Molecular Cell Biology     Clast to Full Text     OPAC | 140.9       | 99%<br>1/386<br>Molecular<br>Biology | 28,743           | 204                 | 90              |  |
| Citescore上位区分<br><ul> <li>トップ10%のタイトルのみ<br/>を表示</li> </ul>      |       | 3 The Lancet                                                            | 115.3       | 99%<br>1/826<br>General Medicine     | 198,711          | 1,723               | 76              |  |
|                                                                 |       | (                                                                       | 3)クリ        | ック。                                  |                  |                     |                 |  |

3. 左下に分野別の CiteScore のパーセンタイルが表示されます。90 以上の分野があれば、 Top10%ジャーナルに該当します

| Top10/02 4 June Rel Cay.                                                                                     |                                            |                    |         |  |  |  |
|----------------------------------------------------------------------------------------------------|--------------------------------------------|--------------------|---------|--|--|--|
| Ca-A Cancer Journal for Clinicians<br>Scopus収録期間: 1950 年から現在まで                                               | CiteScore 2021<br>716.2                    | ٥                  |         |  |  |  |
| 山版社: Wiley-Blackwell<br>ISSN: 0007-9235 E-ISSN: 1542-4863<br>分野: (Medicine: Oncology) (Medicine: Hematology) |                                            | sjr 2021<br>56.204 | 0       |  |  |  |
| コルマがダイン: Journal<br>すべての文献を表示) 文献アラートを設定 凹 出版物リス                                                             | SNIP 2021<br>173.932                       | Ō                  |         |  |  |  |
| CiteScore CiteScoreランクとトレンド Scopus収録                                                                         | 周間                                         |                    |         |  |  |  |
| CiteScore 2021                                                                                               | CiteScoreTracker 2022 ①                    |                    |         |  |  |  |
| 716.2 = 76,632 (2018~2021年の彼か田数)                                                                             | 581.3 = 61,036 (現在までの被引用数)<br>現在までの文献数 105 |                    |         |  |  |  |
| CiteScoreランク 2021 ①                                                                                          |                                            |                    |         |  |  |  |
| 分野 ランク パーセンタイル                                                                                               | ▶ ジャーナル個別                                  | リページでも             | 、ここで過去の |  |  |  |
| Medicine<br>Oncology #1/360 99                                                                               | 数値を確認で                                     | きます。その             | )ため、投稿先 |  |  |  |
| Medicine<br>Hematology #1/126 99                                                                             | の候補が決まっている場合は、「トップ                         |                    |         |  |  |  |
|                                                                                                    | 10%のタイトル                                   | タイトルのみを表示」のフィルターを  |         |  |  |  |
|                                                                                                    | かけずに、最初                                    | ]からタイトル            | で検索頂いた  |  |  |  |
|                                                                                                    | ほうが手順が少                                    | <sup>、</sup> ないもしれ | ません。    |  |  |  |